2024年7月

#### お客様各位

#### 会員管理システム変更のご案内

拝啓、向暑の候益々ご清栄のこととお慶び申し上げます。

平素は、湘南台ファーストをご利用いただきまして誠に有難うございます。

この度、会員様の更なる利便性向上を目的に、下記の通り入退館及び決済システムを変更させていただくことになりましたのでご連絡させていただきます。

新システムは現在レッスン予約で使用しているシステム【hacomono】となります。

これからも皆様に快適にお過ごしいただけるよう、スタッフー同努力して参りますので、変わらぬご愛顧を賜りますようお願い申し上げます。

敬具

記

改定時期:2024年10月度よりを予定 改定内容:以下をご確認ください。尚、詳細につきましては改めてご連絡致します。

### ① 入退館システムの変更

↓ 変更後:会員様ご自身のスマートフォンでマイページを開き、QR コードにて解錠

### ② 決済システムの変更

現在 : クレジット決済日は毎月15日

 $\downarrow$ 

変更後: クレジット決済日は毎月 20日

決済システム変更に伴う会員様の手続き等はございませんが、後日決済システムへのログイン確認を お願いいたしますので、その際は改めてご案内致します。

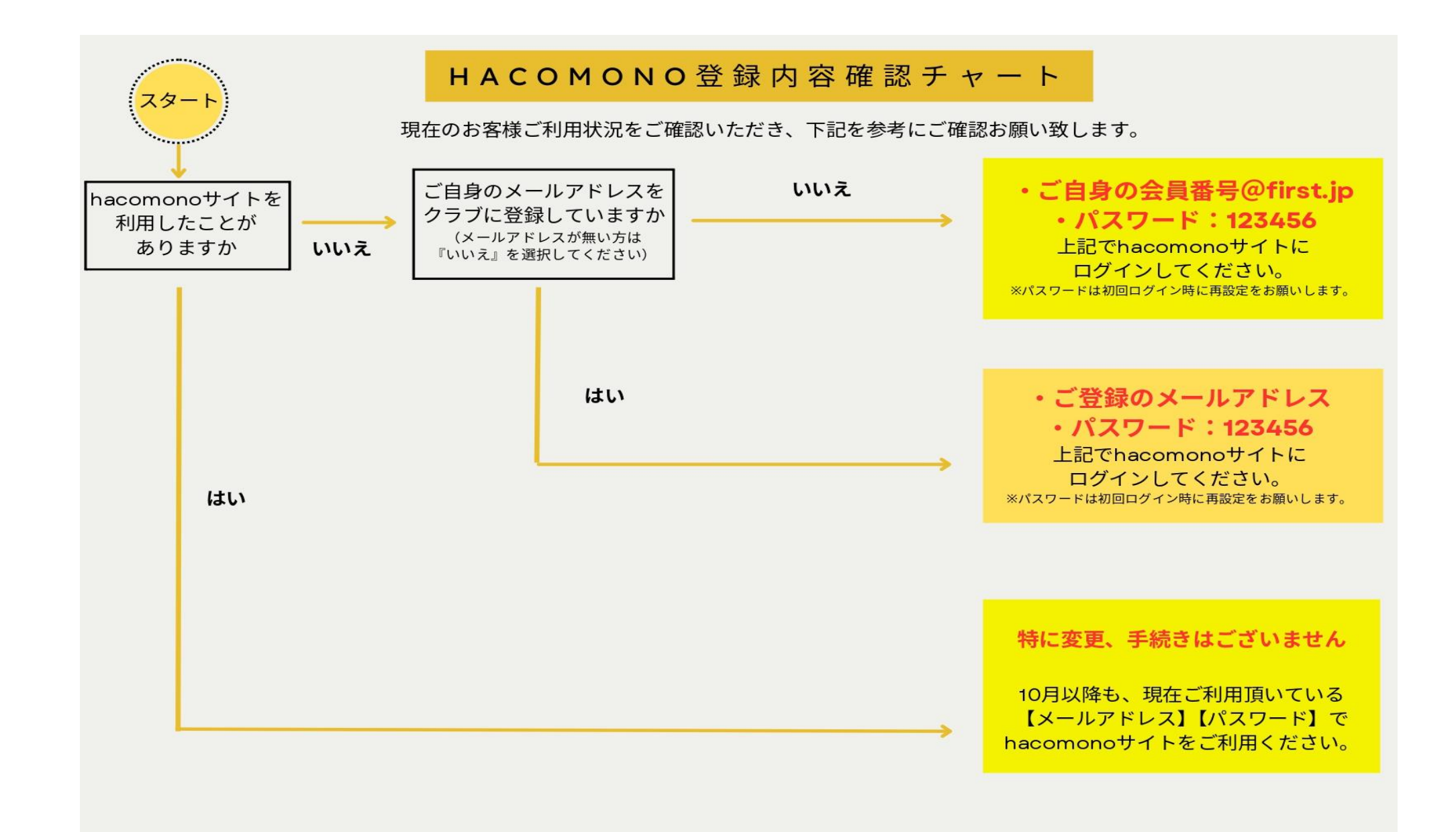

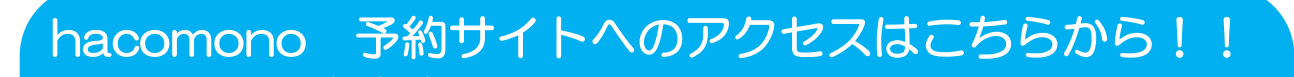

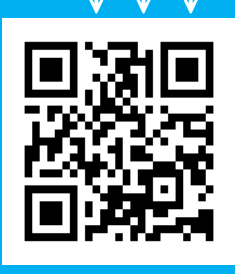

https://sfirst.hacomono.jp/

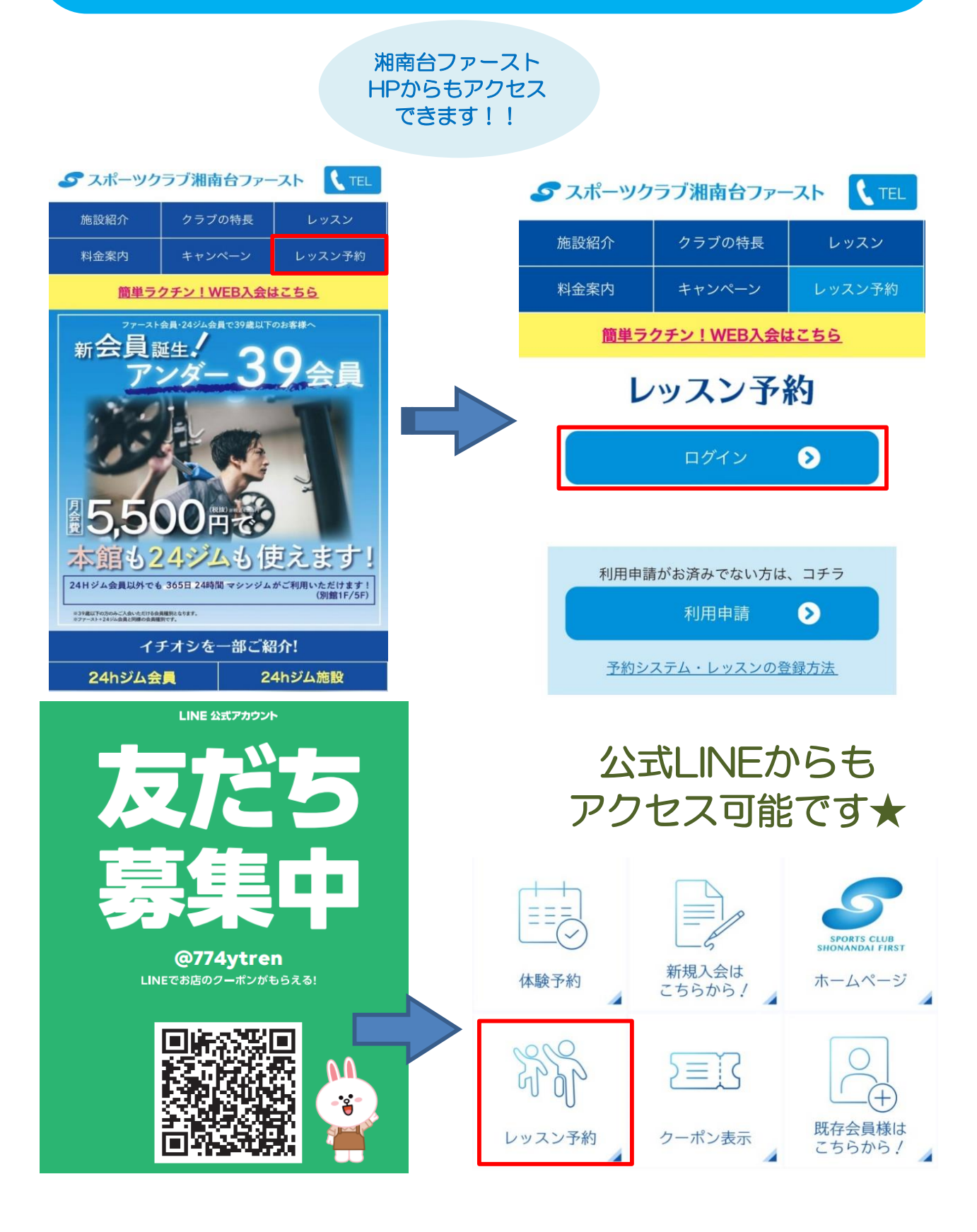

### 【初めてhacomonoにログインする方】

下記の手順でhacomonoサイトへのログイン確認を行ってください

新システム管理サイト『hacomono』へのログイン確認をお願いいたします。 下記手順にてログインをしていただき、

# 【パスワード再設定】【メールアドレス確認】をお願いいたします。

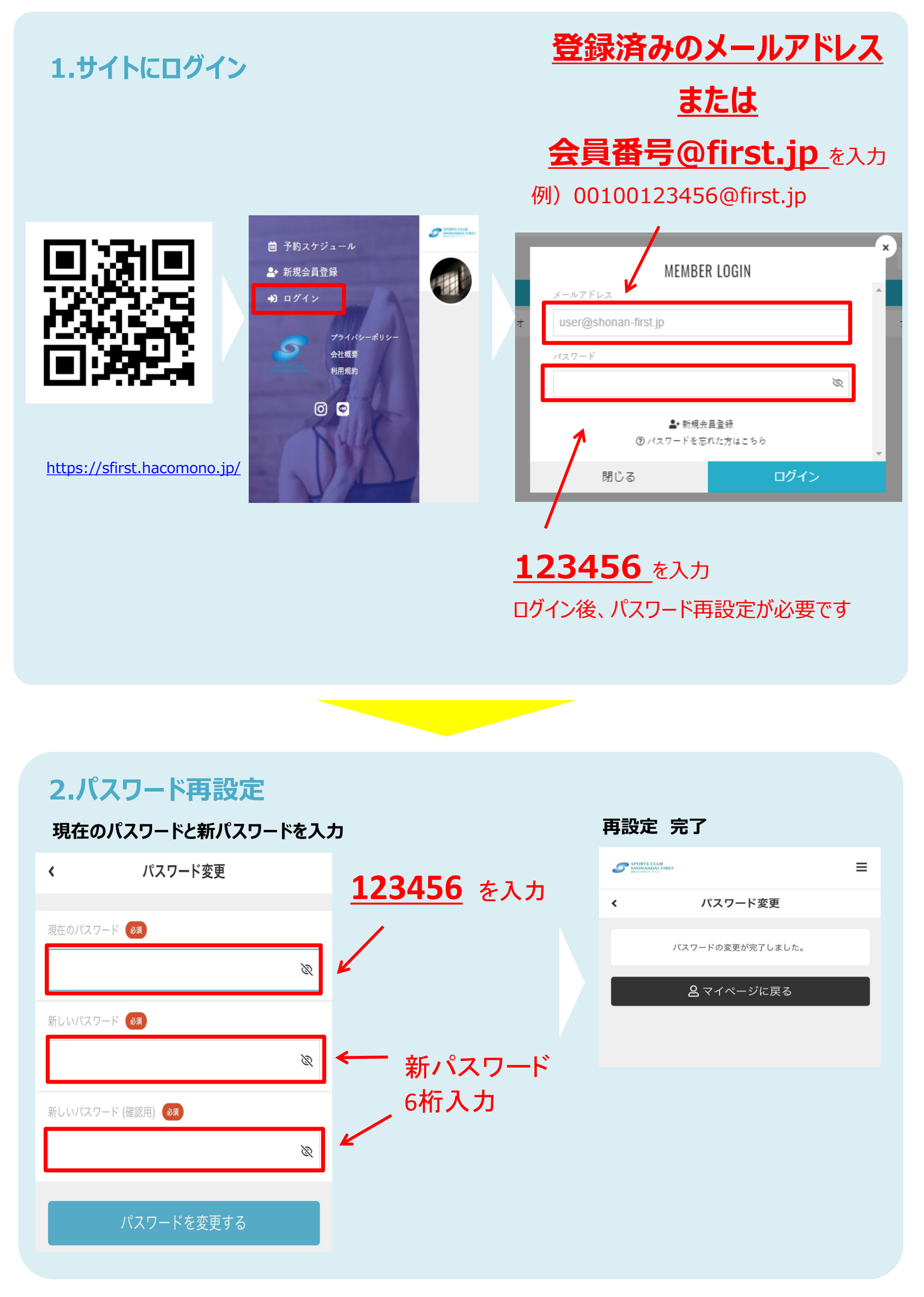

| 3. メールアドレス変更方法                                                                                                    |                                                   |                                                                                 |                                                                      |  |
|----------------------------------------------------------------------------------------------------|---------------------------------------------------|---------------------------------------------------------------------------------|----------------------------------------------------------------------|--|
| 【アカウント設定】をクリック                                                                                                    | 【メールアドレス変更】をクリック                                  |                                                                                 | 変更したいアドレスを入力                                                         |  |
| ファースト太郎<br>00100113456@first.jp                                                                                                    | アカウント設定 🔺                                         |                                                                                 | SPORTS CLUB<br>SINOVANDAJ FIRST 目                                    |  |
| スタジオレッスン予約     同時予約可能数:ブラン10/10回     チケット購入     チケット購入     契約管理     保有している予約権利     チケット     メ     購入・利用履歴     マカウント設定                                                                                                    | プロフィール確認・変更<br>パスワード変更<br>メールアドレス変更<br>クレジットカード設定 |                                                                                 | 現在のメールアドレス   00100113456@first.jp   新しいメールアドレス   ダゴ     メールアドレスを変更する |  |
| 曲 ⋶ ♀ ♀<br><sup>2</sup> 10 <sup>2</sup> 222 <sup>2</sup> 2 <sup>2</sup> <sup>2</sup> <sup>2</sup> <sup>2</sup> <sup>2</sup> <sup>2</sup> <sup>2</sup> <sup>2</sup>                                                                                                    |                                                   |                                                                                 |                                                                      |  |
| STORTS CLUB<br>STORTS CLUB<br>S | ■ 【ご3<br>クラ                                       | 【ご案内】<br>クラブからのご案内はメール配信となります。                                                  |                                                                      |  |
| メールアドレスの確認手続きが完了しました。                                                                                                    | ご 目<br>ご 登<br>ご 確                                 | ご目身でメールをご確認いただけるメールアドレスを<br>ご登録されていない場合、クラブからのご連絡が<br>ご確認いただけません。<br>予めご了承ください。 |                                                                      |  |
| とマイページに戻る                                                                                                    | <br>予め                                            |                                                                                 |                                                                      |  |

## 4.10月~ 入館方法 (QRコードの表示方法)

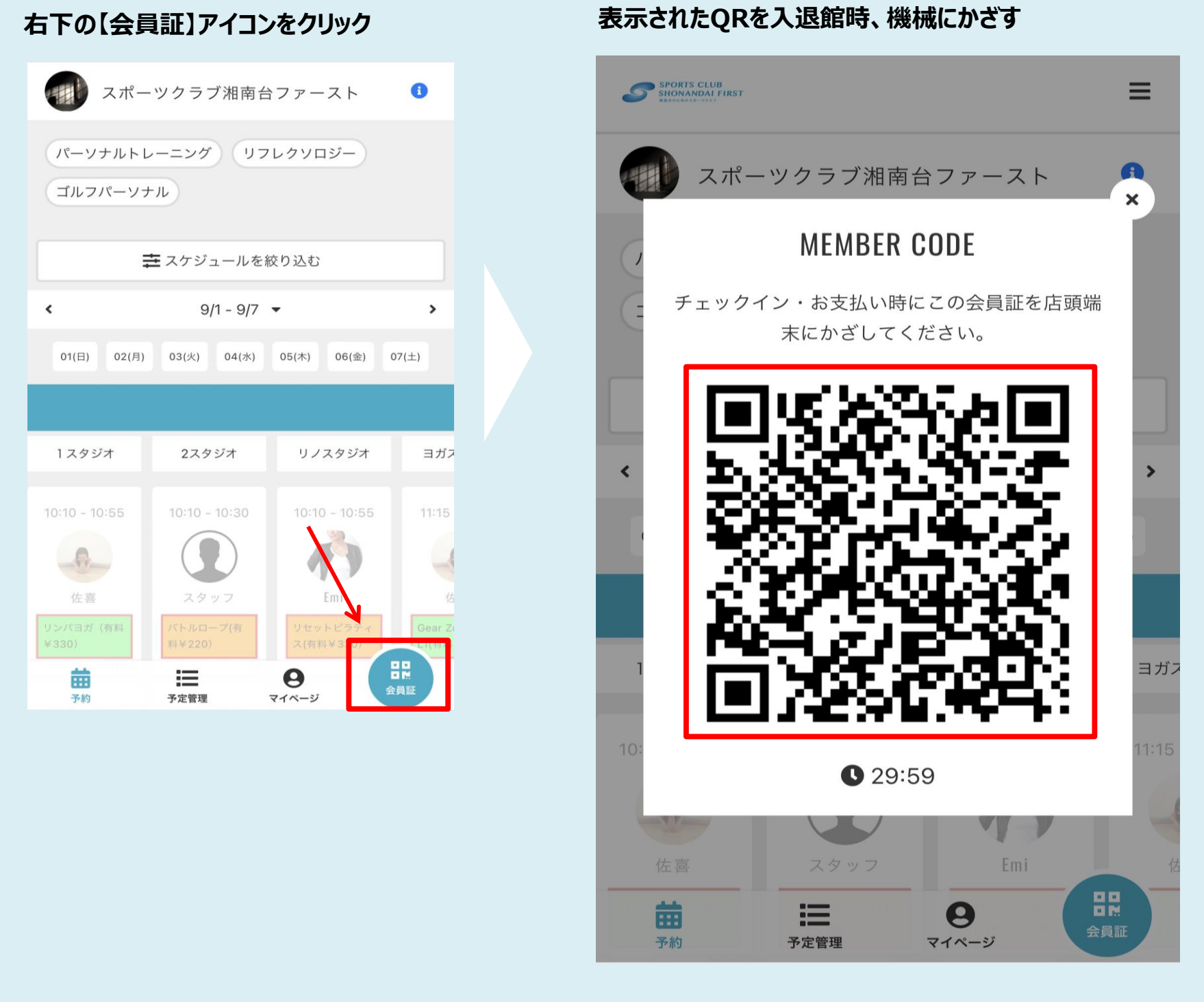

### ※携帯電話をお持ちでない方は、別途のQR表示をご案内いたします。 フロントまでご相談ください。